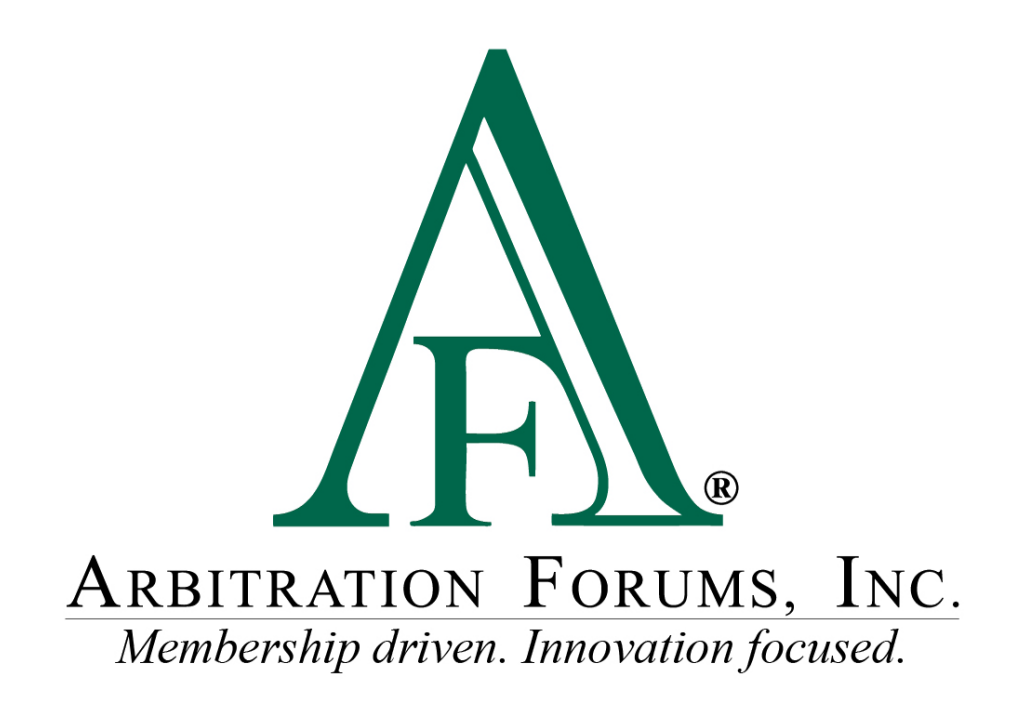

# E-Subro Hub Add Demand Reference Guide

March 2024

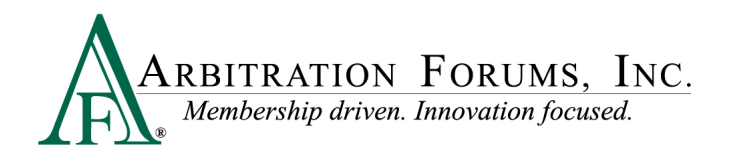

# **Table of Contents**

| E-Subro Hub Add Demand           | 3  |
|----------------------------------|----|
| Introduction                     | 4  |
| TRS E-Subro Hub – Add Demand     | 5  |
| Party & Incident Details         | 5  |
| Responder Information            | 9  |
| Damages, Liability, and Evidence | 9  |
| Review Filing                    | 12 |
| Demand Issued Confirmation       | 15 |

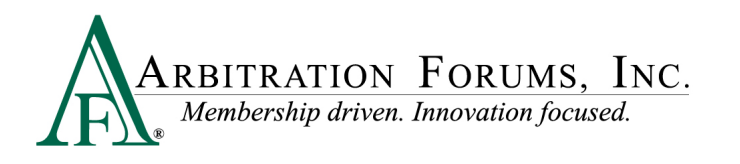

## **E-Subro Hub Add Demand**

©2024 Arbitration Forums, Inc.

All rights reserved. No part of this work may be reproduced in any form or by any means – graphic, electronic, or mechanical, including photocopying, recording, taping, or information storage and retrieval systems – without the written permission of Arbitration Forums, Inc.

While every precaution has been taken in the preparation of this document, Arbitration Forums, Inc. assumes no responsibility for errors or omissions, or for damages resulting from the use of information contained in this document or from the use of programs and source code that may accompany it. In no event shall Arbitration Forums, Inc. be liable for any loss of profit or any other commercial damage caused or alleged to have been caused directly or indirectly by this document.

Published: July 2021

Revised: March 2024

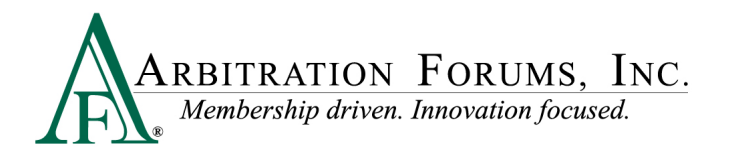

#### Introduction

Arbitration Forums, Inc. (AF) has redesigned the E-Subro Hub program to more closely align with the view and performance of Total Recovery Solution<sup>®</sup> (TRS<sup>®</sup>).

This document provides a reference to the Add Demand process.

To begin, go to www.arbfile.org. Log in by clicking Go to My Arbfile.

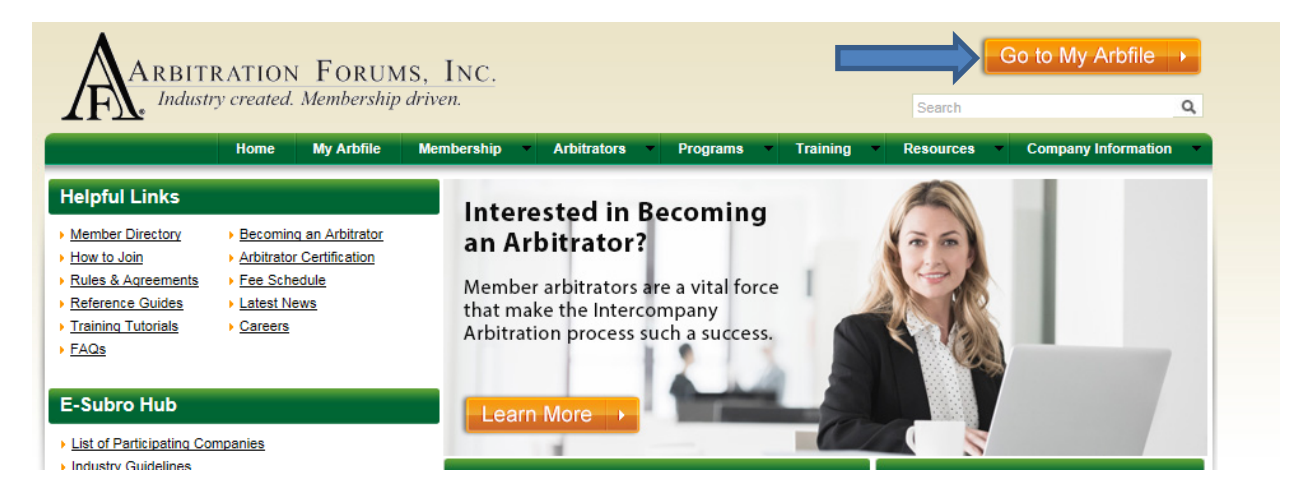

Enter your user ID and password, and click Login.

| USER LOGIN      |  |
|-----------------|--|
| ccalhoun        |  |
| •••••           |  |
| Forgot Password |  |
| LOGIN           |  |
| Cancel to Home  |  |

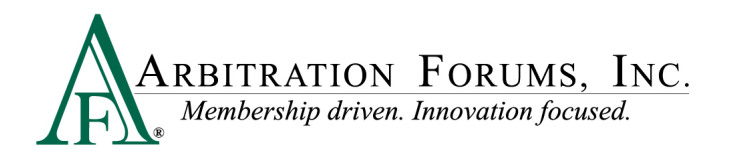

#### TRS E-Subro Hub - Add Demand

To create a new demand, select "Add Demand" from the E-Subro Hub drop-down menu.

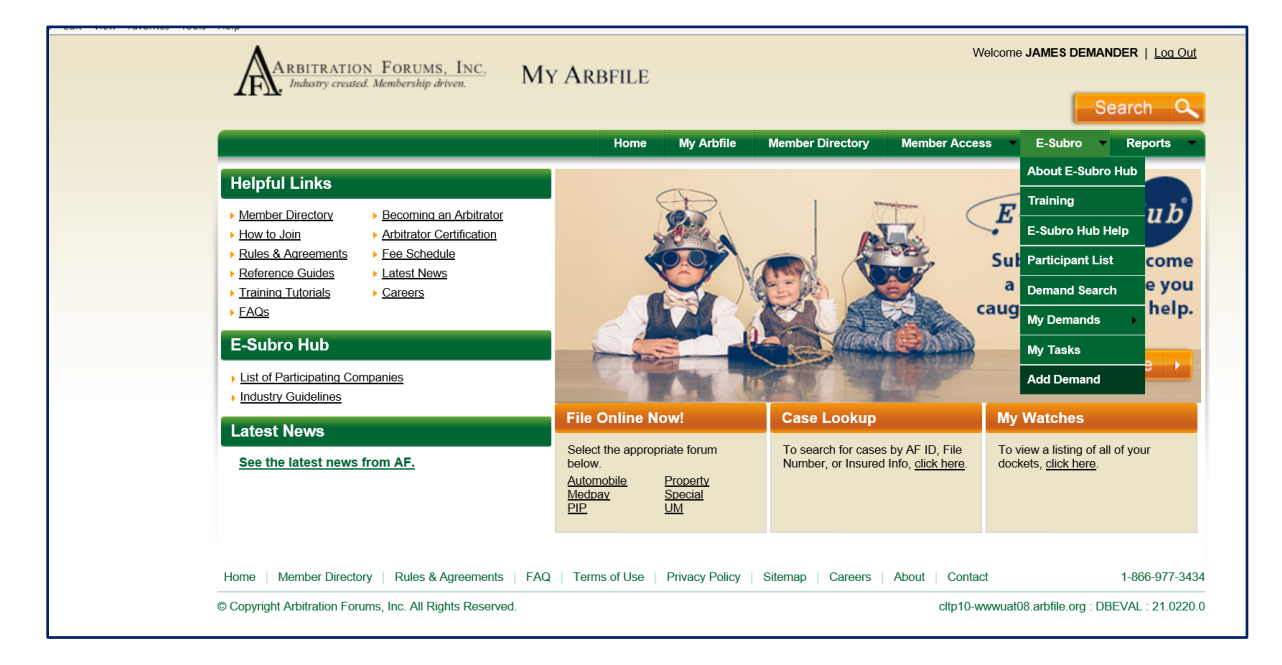

#### **Party & Incident Details**

The TRS Add Demand initial entry includes a Search for the Responding Company on the Party & Incident Details page. The filer can scroll down to the four sections on this page: Initial Information, Demander Information, Incident Details, and Responder Information.

After selecting an active Responder company, the Demander information will be completed (Demander Subsidiary, Demander Claim Number, Line of Insurance, and Insured Name).

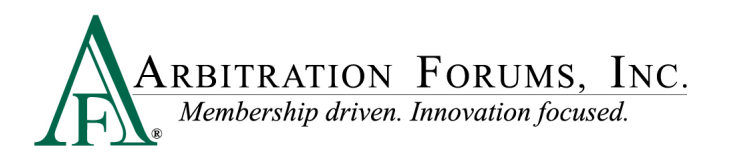

| E-Subro                | Hub                                                         |                                                    |                                                                                                    | JACK DEMANDER<br>jdemander 04513 * |
|------------------------|-------------------------------------------------------------|----------------------------------------------------|----------------------------------------------------------------------------------------------------|------------------------------------|
| Add De<br>Demand ID: 3 | emand                                                       | Claim #: A-06302021-1<br>Loss State:<br>Loss Date: | Issue Demand Assign 👻                                                                                                    | Save & Exit                        |
| ₽                      | Parties & Incident Details                                  |                                                    | O Reported from                                                                                                    | * Required from                    |
| D                      | Initial Information                                         |                                                    |                                                                                                    |                                    |
| R                      | Responder Company<br>05111 - QTP BETA INSURANCE OF COLORADO |                                                    | Company: 05111 - QTP BETA INSURANCE CO<br>Subsid: 0002 - QTP BETA INSURANCE OF COLORADO<br>E-Subro Hub Participant: All States |                                    |
| 19<br>19               | * Demander Subsidiary<br>ALPHA INSURANCE OF FLORIDA         | •                                                  | Company: 04513 - ALPHA INSURANCE CO<br>Subsid: 0002 - ALPHA INSURANCE OF FLORIDA<br>E-Subro Hub Participant: All States        |                                    |
|                        | Demander Claim Number<br>A-06302021-1                       |                                                    |                                                                                                    |                                    |
| D                      | Demander Policy Information                                 |                                                    |                                                                                                    |                                    |
| R                      | Claim Number<br>A-06302021-1                                |                                                    | Line of Insurance Personal Commercial                                                                                          |                                    |
| *@                     | Policy Number                                               |                                                    |                                                                                                    |                                    |
| ত                      | Internal Reference                                          |                                                    | * Intured's Latt Name<br>Daltons                                                                                               |                                    |

The Add Demand process proceeds by filling in the appropriate Incident Details to issue a subrogation demand. Complete the Required (\*) and Requested (**o**) entry fields.

| D   | Incident Details          |                                                                                                    |
|-----|---------------------------|----------------------------------------------------------------------------------------------------|
| R   | ★Loss Date<br>06/30/2020  | Loss Location<br>Main St and Division Ave                                                                                                    |
| *23 | *Loss State<br>California | Loss Facts (Demander)<br>Beta vehicle struck Alpha vehicle while turning left from the southbound lane. Alpha<br>insured was northbound and had right of way through the intersection. Traffic light was |
| ত   | Loss City<br>San Diego    | Collision, Comprehensive/OTC                                                                                                    |
|     |                           |                                                                                                    |

The Responder Company claim information (Claim/Policy Number, Line of Insurance, and Insured Information) will be entered at the bottom of the Party & Incident page.

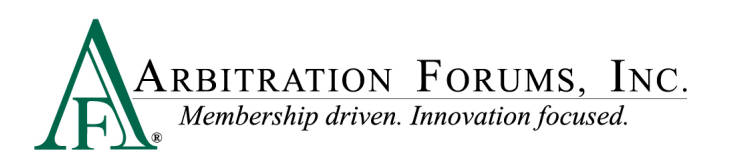

| D  | Responder Policy Information  Claim number, policy number or insured's last name is required |                                       |
|----|----------------------------------------------------------------------------------------------|---------------------------------------|
| R  | Claim Number<br>B-06302021-one                                                               | Line of Insurance Personal Commercial |
| *@ | Policy Number                                                                                | ⊘ Insured's First Name<br>Leslie      |
| Э  |                                                                                              | Insured's Last Name<br>Martins        |
|    |                                                                                              |                                       |
|    |                                                                                              | Next ->                               |

The subrogating user can click "Next" to move to the following page or click a navigation icon on the left side of the page.

| Add De<br>Demand ID: 3 | and<br>Sossi Vesponder Policy Info | Claim #: A-06212021-1 cj<br>prmatiorLoss State: CA<br>Loss Date: 06/21/2020<br>insured's last name is required | Issue Demand Assign ▼ Save & Exit ▼   |
|------------------------|------------------------------------|----------------------------------------------------------------------------------------------------|---------------------------------------|
|                        | Parties &<br>Incident Details      |                                                                                                    | Line of Insurance Personal Commercial |
| D.                     | Policy Number                      | Demander Party<br>Information                                                                                  | ⊙ Insured's First Name<br>RESPONDER   |
| R.                     | Responder Party<br>Information     |                                                                                                    | Insured's Last Name<br>JUNE 21 ONE    |
| *@                     | 4                                  | Damages, Liability &<br>Evidence                                                                               | Next →                                |
| 3                      | Review Filing                      |                                                                                                    |                                       |

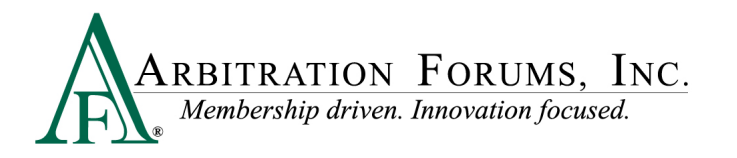

#### **Demander Information**

The Demander Vehicle Information will not be a Required Field, but may be a Requested Field.

The Driver Information and Bailment settings are in this section. The driver can be the "Same as Insured" or a new "Other" entry.

The Demander Rep Information will automatically populate based on the User Profile.

|              | Demander Information            |                   |                                         | Requested iter | m 🕻 🛊 Required Item |
|--------------|---------------------------------|-------------------|-----------------------------------------|----------------|---------------------|
|              | Feature                         |                   |                                         |                |                     |
| Ð            | Vehicle Year<br>2020            |                   | Who was the driver? Same as Insured Oth | er             |                     |
| R            | Vehicle Make<br>Honda           |                   | Drivers First Name<br>Richard           |                |                     |
| *@           | Vehicle Model<br>Accord         |                   | Drivers Last Name<br>Daltons            |                |                     |
| Э            | License Plate #                 |                   | Does Bailment Apply? Yes No             |                |                     |
|              | License Plate State             | -                 |                                         |                |                     |
| Ð            | Demander Rep Information        |                   |                                         |                | Address Verified 🗸  |
| 87           | Contact Name<br>JACK DEMANDER   |                   |                                         | Phone          |                     |
| 3 <b>1</b> 3 | Address 1<br>Possible Duplicate |                   | Address 2<br>1 Rockefeller Piz          |                |                     |
| 2<br>2<br>2  | City<br>New York                | State<br>New York | Zip Code<br>10020                       | Zip+4<br>2003  |                     |
| 9            | Country<br>USA                  |                   |                                         |                |                     |

At the bottom of the Demander Information page, the Remittance Information will be completed once and automatically populated for subsequent demands.

Click "Next" or the "Responder Party Information" icon to move to the next page.

|           | Remittance Information                 |                  |                       | Address Verified ✔    |
|-----------|----------------------------------------|------------------|-----------------------|-----------------------|
| <b>∄D</b> | Remit Payment To<br>ALPHA INSURANCE CO |                  | •                     | Phone<br>813-496-7060 |
| R         | Attention                              |                  |                       |                       |
| *@        | Address 1<br>3820 Northdale Blvd       |                  | Address 2<br>Ste 200A |                       |
| 5         | City<br>Tampa                          | State<br>Florida | ▼ Zip Code<br>33624   | Zip+4<br>1856         |
|           | Country<br>USA                         |                  |                       |                       |

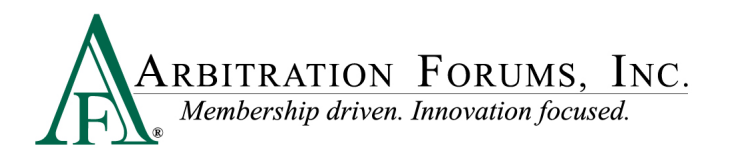

#### **Responder Information**

The Responder Information page will not include Required Fields, but may have Requested Fields. The Respondent driver can be the "Same as Insured" from page one or a new "Other" entry.

The Responder Rep Information will populate by the ownership assignment that will occur by the Responding party. There are no entries for the Demander to complete.

|          | Responder Information   | O Requested Item                          |
|----------|-------------------------|-------------------------------------------|
| <b>:</b> | Feature                 |                                           |
| D        | Vehicle Year<br>2016    | Who was the driver? Same as Insured Other |
| ĒR       | Vehicle Make<br>Toyota  |                                           |
| *@       | Vehicle Model<br>Tacoma |                                           |
| Э        | License Plate #         |                                           |
|          | License Plate State     |                                           |

#### Damages, Liability, and Evidence

The Coverage (Collision or Comp [OTC]) and Total Loss selection will be completed on this page. The subrogating user will enter the relevant damage amounts with a required Negotiation Message.

|            | Original Damages              |                             |                                                                     |
|------------|-------------------------------|-----------------------------|---------------------------------------------------------------------|
| <b>a</b>   | Coverage Collision Comp (OTC) | Auto Damage                 | Responder Liability %                                               |
| D          | Total Loce2 Mar. Ma           | Rental                      | * Total Demand                                                      |
| <b>₽</b> R | Iotal Loss: Yes No            | \$ 300.00                   | \$ 3,250.00                                                         |
|            |                               | Towing \$100.00             | Napolision Marrana                                                  |
| *          |                               | Other Amount \$ 0.00        | Enclosed please find our subrogation demand for review and payment. |
| 5          |                               | Insured Deductible          |                                                                     |
|            |                               | \$100.00                    |                                                                     |
|            |                               | Salvage Amount<br>\$ 250.00 |                                                                     |
|            |                               | Total Damages: \$3,250.00   |                                                                     |

Evidence can be attached to the E-Subro Hub demand in several ways. AF Client and Data Integration will continue to allow users to print drive documents directly to the claim. The use of AF Client does require software deployed by the member's technology department.

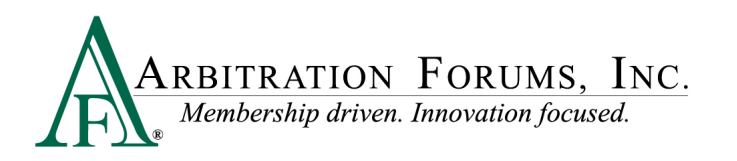

The "Browse for Files" option is a direct upload method that is available to all users. The "Browse for Files" process is similar to attaching a document to an email. If several evidence items are stored in a single folder, holding the Ctrl button and clicking multiple files will bring them to the demand in one step.

|     | Evidence  |                          |                                                                         |                                                   |                        |                           |             |                   |       |
|-----|-----------|--------------------------|-------------------------------------------------------------------------|---------------------------------------------------|------------------------|---------------------------|-------------|-------------------|-------|
| Ĕ.  |           |                          | 💿 Open                                                                  |                                                   |                        |                           |             |                   | ×     |
|     |           |                          | $\leftarrow$ $\rightarrow$ $\checkmark$ $\uparrow$ ] $\rightarrow$ This | s PC > Network Drive (G:) > Demo Attachment       | s > Supporting Evider  | ce                        | ∨ ບໍ Search | Supporting Evider | nce 🔎 |
| D   |           | Δ.                       | Organize 👻 New folder                                                   |                                                   |                        |                           |             | <u>.</u>          |       |
|     |           | Drop or browse for files | . This PC                                                               | Name                                              | Date modified          | Туре                      | Size        |                   |       |
|     |           |                          | 🔓 3D Objects                                                            | 🛃 Bundled Evidence                                | 7/21/2020 9:40 AM      | Adobe Acrobat D           | 734 KB      |                   |       |
| ₿R. |           |                          | E Desktop                                                               | 🛃 Estimate                                        | 1/6/2017 11:27 AM      | Adobe Acrobat D           | 14 KB       |                   |       |
|     |           |                          | Documents                                                               | Proof of Payment                                  | 1/6/2017 11:27 AM      | Adobe Acrobat D           | 3 KB        |                   |       |
|     |           |                          | Downloads                                                               | E Rental Bill                                     | 1/6/2017 11:27 AM      | Adobe Acrobat D           | 23 KB       |                   |       |
| *   | File Name | Method                   | Music                                                                   | Vehicle Photo Front                               | 1/6/2017 11:30 AM      | Adobe Acrobat D           | 365 KB      |                   |       |
|     |           |                          | - Pictures                                                              | 🛃 Vehicle Photo Passenger Side                    | 1/6/2017 11:30 AM      | Adobe Acrobat D           | 628 KB      |                   |       |
|     |           |                          | Videos                                                                  |                                                   |                        |                           |             |                   |       |
|     |           |                          | Windows (C)                                                             |                                                   |                        | Select                    | one or n    | nore files        |       |
| -9  |           |                          | CD Drive (D) HP                                                         |                                                   |                        |                           |             |                   |       |
|     |           |                          | Network Drive ((                                                        |                                                   |                        | then c                    | ick "Opei   | n" to save        | 2     |
|     |           |                          | E Folutions () TR                                                       |                                                   |                        |                           |             |                   |       |
|     |           |                          | Esolutions (((1P)                                                       |                                                   |                        |                           |             |                   |       |
|     |           |                          | Applications (\\)                                                       |                                                   |                        |                           |             |                   |       |
|     |           |                          | 🐠 Network 🗸 🧹                                                           |                                                   |                        |                           |             |                   |       |
|     |           |                          |                                                                         |                                                   |                        |                           |             |                   | _     |
|     |           |                          | File name                                                               | e: "Vehicle Photo Passenger Side" "Estimate" "Pro | oof of Payment" "Renta | I Bill" "Vehicle Photo Fr | ont" Custor | n Files           | ~     |
|     |           |                          |                                                                         |                                                   |                        |                           | С           | lpen C            | ancel |
|     |           |                          | © 2021 Arbitration F                                                    | orums, Inc. All Rights Reserved.                  |                        |                           |             |                   |       |

This new page will give associates the option to "drag and drop" a document from a folder into the "Drop Box." If several evidence items are stored in a single folder, holding the Ctrl button and clicking multiple files will "drag" them to the demand in one step.

| 1 |            | Evidence  |                          |                      |                                                     |                         |                         |               |                     |      |
|---|------------|-----------|--------------------------|----------------------|-----------------------------------------------------|-------------------------|-------------------------|---------------|---------------------|------|
| U | 4          | Evidence  |                          | Open                 |                                                     |                         |                         |               |                     | ×    |
|   |            |           |                          | - ← → × ↑ 📕 > Th     | is PC > Network Drive (G:) > Demo Attachments       | > Supporting Eviden     | ce                      | マ ひ Search    | Supporting Evidence | e P  |
|   | D          |           |                          | Organize • New folde | er                                                  |                         |                         |               | ) · ·               | . 0  |
|   |            | PD        | Drop or browse for files |                      | Name                                                | Date modified           | Туре                    | Size          |                     |      |
|   |            |           | A Conv                   | 3D Objects           | 🛃 Bundled Evidence                                  | 7/21/2020 9:40 AM       | Adobe Acrobat D         | 734 KB        |                     |      |
|   | <b>≣</b> R |           | ( copy -                 | besktop              | 🛃 Estimate                                          | 1/6/2017 11:27 AM       | Adobe Acrobat D         | 14 KB         |                     |      |
|   |            |           |                          | Documents            | Proof of Payment                                    | 1/6/2017 11:27 AM       | Adobe Acrobat D         | 3 KB          |                     |      |
|   |            |           |                          | Downloads            | 🛃 Rental Bill                                       | 1/6/2017 11:27 AM       | Adobe Acrobat D         | 23 KB         |                     |      |
|   | *          | File Name | Coloct and ar mara       | Music                | E Vehicle Photo Front                               | 1/6/2017 11:30 AM       | Adobe Acrobat D         | 365 KB        |                     |      |
|   |            |           | Select one or more       | - Pictures           | 🔄 Vehicle Photo Passenger Side                      | 1/6/2017 11:30 AM       | Adobe Acrobat D         | 628 KB        |                     |      |
|   |            |           | files then drag & drop   | Videos               |                                                     |                         |                         |               |                     |      |
|   | 6          |           | -                        | Windows (C)          |                                                     |                         |                         |               |                     |      |
|   | -9         |           |                          | CD Drive (D) HP      |                                                     |                         |                         |               |                     |      |
|   |            |           |                          | Network Drive (      |                                                     |                         |                         |               |                     |      |
|   |            |           |                          | Solutions () TR      |                                                     |                         |                         |               |                     |      |
|   |            |           |                          | Esolutions (\(TP)    |                                                     |                         |                         |               |                     |      |
|   |            |           |                          | Applications (\\1    |                                                     |                         |                         |               |                     |      |
|   |            |           |                          | 🔷 Network 🗸          |                                                     |                         |                         |               |                     |      |
|   |            |           |                          | File nar             | ne: "Estimate" "Proof of Payment" "Rental Bill" "Ve | hicle Photo Front" "Vet | nicle Photo Passenger S | ide" × Custon | n Files             | ~    |
|   |            |           |                          | - Inc har            | astinate rest dynam rentarion re                    | internets from ver      |                         | custon        |                     |      |
|   |            |           |                          |                      |                                                     |                         |                         | 0             | pen Cano            | icel |
|   |            |           |                          | © 2021 Arbitration   | Forums Inc. All Dights Deserved                     |                         |                         |               |                     |      |

Click "Select Evidence Type" to determine the type of evidence.

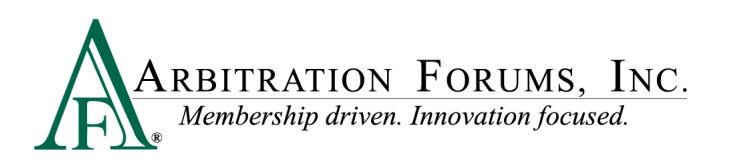

|   | File Name                               | Method                    | For Damages          | Added By                                          | Actions |
|---|-----------------------------------------|---------------------------|----------------------|---------------------------------------------------|---------|
|   | Estimate.pdf                            | UPLOAD                    |                      | JACK DEMANDER<br>Jun 30, 2021, 11:23:21 AM        | 6 1     |
| D | Evidence Types<br>Select Evidence Types | Evidence Type<br>Estimate | Evidence Description |                                                   | Actions |
| R | Bundled Evidence.pdf                    | UPLOAD                    |                      | <b>JACK DEMANDER</b><br>Jun 30, 2021, 11:25:30 AM | £ =     |
| 7 | Evidence Types<br>Select Evidence Types | Evidence Type<br>Estimate | Evidence Description |                                                   | Actions |
| 3 |                                         | Rental Bill/Receipt       |                      |                                                   | A       |
|   |                                         | Proof of Payment          |                      |                                                   | ▲ 亩     |
|   |                                         | Photograph(s)             | Passenger side       |                                                   | A 🖬     |
|   |                                         |                           |                      |                                                   |         |

Check one or more options depending if the file holds a single piece of evidence or is a bundle of items. Requested Evidence Types will be listed at the top of the page.

Click "Save" to complete the Evidence Type.

| ¢. | -Subro                 | o<br>Huk     | Select your evidence types      | ;                               |                                | ×                                     | JACK DEMANDER<br>jdemander:04513 🔻 |
|----|------------------------|--------------|---------------------------------|---------------------------------|--------------------------------|---------------------------------------|------------------------------------|
|    | Add De<br>Demand ID: 3 | ema<br>18561 | Requested Evidence Types        |                                 |                                |                                       | Save & Exit                        |
|    |                        |              | ✓ Estimate                      | Photograph(s)                   | Proof of Payment               | Rental Bill/Receipt                   | Actions                            |
|    |                        | 1            | □ Salvage Report                | Total Loss Evaluation           | Tow and/or Storage Bill        |                                       |                                    |
|    | Ĕ)                     |              | Other Evidence Types            |                                 |                                |                                       | 6 0                                |
|    | _                      |              | □ Accident Report               | □ Adjusters Notes               | Applicant Recorded Statement   | C Applicant Written Statement         |                                    |
|    | ٤D                     |              | Bailment Form                   | Case Law                        | Coverage Denial Letter         | Computerized Vehicle Registration Fee | Actions                            |
|    |                        |              | Deductible                      | Denial Letter                   | Diminished Value Documentation | Expert Report                         | A                                  |
|    | 20                     |              | □ Loss of Use Provision         | □ Motor Vehicle Accident Report | □ Other                        | Payment History                       |                                    |
|    | <u>E</u> R             |              | Police Report                   | Policy Cancellation Letter      | Policy Declarations            | Policy Language                       |                                    |
|    |                        | í.           | Proof of Damages                | Recorded Statement              | Rental Agreement               | C Reservation of Rights Letter        |                                    |
|    | *a                     |              | C Respondent Recorded Statement | Respondent Written Statement    | □ Rules of the Road            | □ Salvage Invoice                     | <b>6 1</b>                         |
|    |                        |              | Scene Diagram                   | □ Scene Photograph(s)           | Statement                      | □ Statute                             |                                    |
|    |                        |              | Supplement Payments             | Vehicle Damage Photos           | UWitness Recorded Statement    | UWitness Written Statement            |                                    |
|    | 3                      |              | Uritten Statement               |                                 |                                |                                       |                                    |
|    |                        |              |                                 |                                 |                                | Save                                  |                                    |
|    |                        |              |                                 |                                 |                                |                                       |                                    |
|    |                        |              |                                 |                                 |                                |                                       |                                    |
|    |                        |              |                                 |                                 |                                |                                       |                                    |

Click the "Lock" icon to make a document "Private" or "Public."

The "Evidence Description" entry can be used to provide more detail about a piece of evidence.

The "Trash Can" icon can delete a piece of evidence prior to issuance.

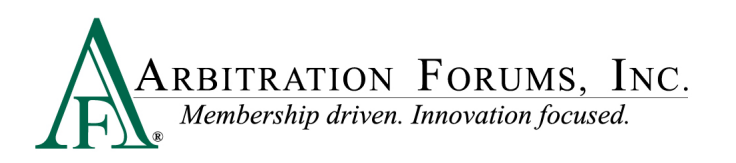

| Ø | Policy Information Page.pdf Upload      |                                      | \$3,400.00                                    | JACK DEMANDER<br>Jun 30, 2021, 4:55:56 PM | â 🗎                           |
|---|-----------------------------------------|--------------------------------------|-----------------------------------------------|-------------------------------------------|-------------------------------|
|   | Evidence Types<br>Select Evidence Types | Evidence Type<br>Policy Declarations | Evidence Description                          | Private = Locked<br>Public = Unlocked     | Actions                       |
| Ø | Vehicle Photo Driver Side.pdf           | Upload                               | \$3,400.00                                    | JACK DEMANDER<br>Jun 30, 2021, 4:54:06 PM | £ 1                           |
|   | Evidence Types<br>Select Evidence Types | Evidence Type<br>Photograph(s)       | Evidence Description<br>Passenger Side Damage |                                           | Actions<br>Delete<br>Evidence |
| Ø | Proof of Payment.pdf                    | Upload                               | \$3,400.00                                    | JACK DEMANDER<br>Jun 30, 2021, 4:54:06 PM | ltem                          |
|   | Evidence Types<br>Select Evidence Types | Evidence Type<br>Proof of Payment    | Evidence Description                          |                                           | Actions                       |

#### **Review Filing**

The final page can be used to review the claim file prior to submission. The demand could also be issued once the required pages have been completed by clicking the "Issue Demand" button at the top of the page.

| E-SubroHu                                                                                   | Ь                                                                                                    |                                                                                                    |                                                                                       |                                                                                                    | JACK DEMANDER<br>jdemander.04513 *                                                                                                    |
|---------------------------------------------------------------------------------------------|----------------------------------------------------------------------------------------------------|----------------------------------------------------------------------------------------------------|---------------------------------------------------------------------------------------|----------------------------------------------------------------------------------------------------|----------------------------------------------------------------------------------------------------|
| Add Dem<br>Demand ID: 31856                                                                 | and                                                                                                    |                                                                                                    | Claim #: <b>A-06302021-1</b><br>Loss State: <b>CA</b><br>Loss Date: <b>06/30/2020</b> |                                                                                                    | Issue Demand Assign                                                                                                    |
|                                                                                             | Review Filing                                                                                                    | g<br>2                                                                                             |                                                                                       |                                                                                                    | Requested Item     * Required Item                                                                                                    |
| D                                                                                           | Incident Det                                                                                                    | ails                                                                                               |                                                                                       |                                                                                                    | -                                                                                                    |
| R<br>R                                                                                      | Loss Date:<br>Loss State:<br>Loss City:<br>Loss Location:                                                                                                    | 06/30/2020<br>CA<br>SAN DIEGO<br>Main St and Division Ave                                          |                                                                                       | Coverage Group:<br>Loss Facts:                                                                                                    | Collision, Comprehensive/OTC<br>Beta vehicle struck Alpha vehicle while turning left from the southbound<br>Iane. Alpha insured was northbound and had right of way through the<br>intersection. Traffic light was green for northbound traffic. Beta failed to<br>yield right of way. |
|                                                                                             |                                                                                                    |                                                                                                    |                                                                                       |                                                                                                    |                                                                                                    |
|                                                                                             | Parties on th                                                                                                    | ne Demand                                                                                          |                                                                                       |                                                                                                    | -                                                                                                    |
| ₽<br>₽<br>₽<br>₽<br>₽<br>₽<br>₽<br>₽<br>₽<br>₽<br>₽<br>₽<br>₽<br>₽<br>₽<br>₽<br>₽<br>₽<br>₽ | Demander<br>Company Name:<br>Subsidiary:<br>Claim Number:<br>Policy Number:<br>Line of Insurance:<br>Insured First Name:<br>Insured Last Name:<br>Internal Reference: | ALPHA INSURANCE CO<br>ALPHA INSURANCE OF FLORIDA<br>A-06302021-1<br>Personal<br>TIMOTHY<br>DALTONS |                                                                                       | Responder<br>Company Name:<br>Subsidiary:<br>Claim Number:<br>Policy Number:<br>Line of Insurance:<br>Insured First Name:<br>Insured Last Name: | QTP BETA INSURANCE CO<br>QTP BETA INSURANCE OF COLORADO<br>B-06302021-one<br>Personal<br>LESLIE<br>MARTINS                                                                                                    |

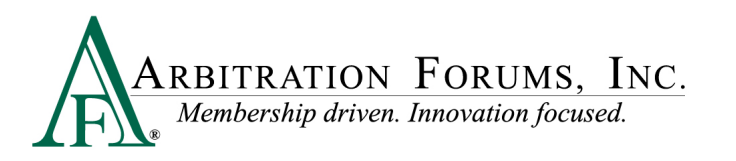

| D  | 🚍 Damages &                                   | Liability             |                                                                                                    |                                                                                 | -                                                                                             | - |
|----|-----------------------------------------------|-----------------------|----------------------------------------------------------------------------------------------------|---------------------------------------------------------------------------------|-----------------------------------------------------------------------------------------------|---|
|    | Original Damage:<br>Coverage:<br>Total Loss?: | S<br>Collision<br>Yes | Damages<br>Auto Damage:<br>Rental:<br>Towing:<br>Other Amount:<br>Insured Deductible:<br>Salvage Amount: | \$3,000.00<br>\$300.00<br>\$100.00<br>\$100.00<br>\$100.00<br><b>(\$250.00)</b> | Negotiation Message<br>Enclosed please find our subrogation demand for review and<br>payment. |   |
| -9 |                                               |                       | Total Damages:<br>Responder Liability:<br>Total Demand:                                                  | \$3,250.00<br>100%<br>\$3,250.00                                                |                                                                                               |   |

|     | E | Attached Evidence         |                      |            |                                            | - |
|-----|---|---------------------------|----------------------|------------|--------------------------------------------|---|
| Ð   | Ø | Estimate.pdf              | Upload               | \$3,250.00 | JACK DEMANDER<br>Jun 30, 2021, J1:35:15 AM | • |
| R   |   | Evidence Type<br>Estimate | Evidence Description |            | Actions                                    |   |
| *@* | Ø | Bundled Evidence.pdf      | Upload               | \$3,250.00 | JACK DEMANDER<br>Jun 30, 2021, 11:35:15 AM | 6 |
| Э   |   | Evidence Type<br>Estimate | Evidence Description |            | Actions                                    |   |
|     |   | Rental Bill/Receipt       |                      |            | <b>A</b>                                   |   |
|     |   | Proof of Payment          |                      |            | <b>A</b>                                   |   |
|     |   | Photograph(s)             | Passenger side       |            |                                            |   |

|     | 🖨 Feature I | nformation                                     |                           |                        |       |                       |                                                          | -                                                                        |
|-----|-------------|------------------------------------------------|---------------------------|------------------------|-------|-----------------------|----------------------------------------------------------|--------------------------------------------------------------------------|
|     | Demander    | Year<br><b>2020</b>                            | Make<br><b>Honda</b>      | Model<br>Accord        | Plate | Bailment<br><b>No</b> | Demander Rep<br>Contact Name:<br>Phone:                  | JACK DEMANDER                                                            |
| R   | Feature     | Feature Driver Status: Other Driver: RICHARD I |                           | DALTONS                |       |                       | Address 1:<br>Address 2:<br>City, State Zip:<br>Country: | Possible Duplicate<br>1 Rockefeller Plz<br>New York, NY 10020-2003<br>US |
| *@2 | Responder   |                                                |                           |                        |       |                       | Remittance Information                                   |                                                                          |
| Э   | <b>A</b>    | Year<br>2016                                   | Make<br>Toyota            | Model<br><b>Tacoma</b> | Plate |                       | Remit Payment to:<br>Attention:<br>Phone:                | ALPHA INSURANCE CO<br>813-496-7060                                       |
|     | PEAUE       | Driver Status:<br>Driver:                      | Same as ins<br>LESLIE MAR | ured<br>TINS           |       |                       | Address 1:<br>Address 2:<br>City, State Zip:<br>Country: | 3820 Northdale Blvd<br>Ste 200A<br>Tampa, FL 33624-1856<br>US            |
|     |             |                                                |                           |                        |       |                       |                                                          |                                                                          |
| *@2 | 𝔗 Related □ | Demands                                        |                           |                        |       |                       |                                                          | -                                                                        |
| 3   |             |                                                |                           |                        |       | No Related Demands    |                                                          |                                                                          |
|     |             |                                                |                           |                        |       | ← Back                |                                                          |                                                                          |

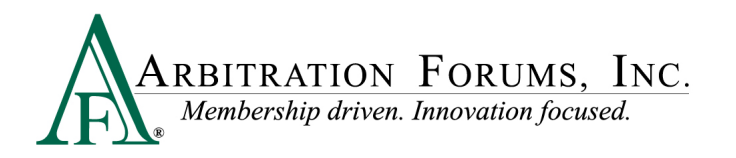

If the required pages cannot be completed in the current session, the demand can be saved by clicking the "Save & Exit" option at the top of the page. This will put the demand on the user's Work List in a "New" status where it can be opened and finalized later.

| Add Del<br>Demand ID: 31 | mand                                                                                                    |                                                                              | Claim #: <b>A-06302021-1</b><br>Loss State: <b>CA</b><br>Loss Date: <b>06/30/2020</b> |                                                                                       | Issue Demand Assign  Save & Exit Save and Continue                                                                                                    |
|--------------------------|----------------------------------------------------------------------------------------------------|------------------------------------------------------------------------------|---------------------------------------------------------------------------------------|---------------------------------------------------------------------------------------|----------------------------------------------------------------------------------------------------|
|                          | Review Filin                                                                                                    | g                                                                            |                                                                                       |                                                                                       | Save and Exit                                                                                                    |
| D                        | Incident De                                                                                                    | tails                                                                        |                                                                                       |                                                                                       | -                                                                                                    |
|                          | Loss Date:         06/30/2020           Loss State:         CA           Loss City:         SAN DIEGO           Loss Location:         Main St and Division Ave |                                                                              |                                                                                       | Coverage Group:<br>Loss Facts:                                                        | Collision, Comprehensive/OTC<br>Beta vehicle struck Alpha vehicle while turning left from the southbound<br>lane. Alpha insured was northbound and had right of way through the<br>intersection. Traffic light was green for northbound traffic. Beta failed to<br>yield right of way. |
|                          |                                                                                                    |                                                                              |                                                                                       |                                                                                       |                                                                                                    |
| Э                        | Parties on t                                                                                                    | he Demand                                                                    |                                                                                       |                                                                                       |                                                                                                    |
|                          | Demander                                                                                                    |                                                                              |                                                                                       | Responder                                                                             |                                                                                                    |
|                          | Company Name:<br>Subsidiary:<br>Claim Number:<br>Policy Number:<br>Line of Insurance:                                                                           | ALPHA INSURANCE CO<br>ALPHA INSURANCE OF FLORIDA<br>A-06302021-1<br>Personal |                                                                                       | Company Name:<br>Subsidiary:<br>Claim Number:<br>Policy Number:<br>Line of Insurance: | QTP BETA INSURANCE CO<br>QTP BETA INSURANCE OF COLORADO<br>B-06302021-one<br>Personal                                                                                                    |

The demand can be assigned to a different owner prior to submission by clicking "Assign" at the top of the page.

| Add Der<br>Demand ID: 318 | mand                                                      |                                                           | Claim #: <b>A-06302021-1</b><br>Loss State: <b>CA</b><br>Loss Date: <b>06/30/2020</b> |                                      | Issue Demand Assign  Save & Exit  Assign Demand to User                                                                                                    |
|---------------------------|-----------------------------------------------------------|-----------------------------------------------------------|---------------------------------------------------------------------------------------|--------------------------------------|----------------------------------------------------------------------------------------------------|
|                           | Review Filin                                              | g                                                         |                                                                                       |                                      | Assign Demand to Business Unit<br>Assign Demand to TPA                                                                                                    |
| D                         | B Incident De                                             | tails                                                     |                                                                                       |                                      | -                                                                                                    |
| R<br>Ka <sup>°</sup>      | Loss Date:<br>Loss State:<br>Loss City:<br>Loss Location: | 06/30/2020<br>CA<br>SAN DIEGO<br>Main St and Division Ave |                                                                                       | Coverage Group:<br>Loss Facts:       | Collision, Comprehensive/OTC<br>Beta vehicle struck Alpha vehicle while turning left from the southbound<br>lane. Alpha insured was northbound and had right of way through the<br>intersection. Traffic light was green for northbound traffic. Beta failed to<br>yield right of way. |
| Э                         | Parties on t                                              | he Demand                                                 |                                                                                       |                                      | -                                                                                                    |
|                           | Demander                                                  |                                                           |                                                                                       | Responder                            |                                                                                                    |
|                           | Company Name:<br>Subsidiary:                              | ALPHA INSURANCE CO                                        |                                                                                       | Company Name:<br>Subsidiary:         | QTP BETA INSURANCE CO<br>OTP BETA INSURANCE OF COLORADO                                                                                                    |
|                           | Claim Number:                                             | A-06302021-1                                              |                                                                                       | Claim Number:                        | B-06302021-one                                                                                                    |
|                           | Line of Insurance:                                        | Personal                                                  |                                                                                       | Policy Number:<br>Line of Insurance: | Personal                                                                                                    |

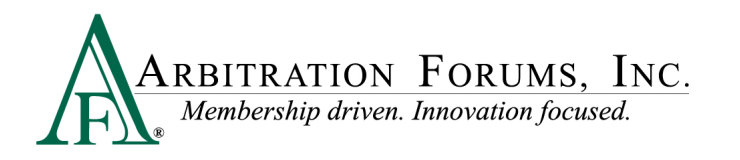

## **Demand Issued Confirmation**

Once the "Issue Demand" action is completed, the associate will see a confirmation page with an assigned Demand ID.

There is an option to "Return to this Demand, "Go to My Worklist, or "File a New Demand."

| E-Subro               | tu b                                                          | Demand Search | ٩                                                                                     | DAN DEMANDER 05475<br>UAT08.ddemand.05475 * |
|-----------------------|---------------------------------------------------------------|---------------|---------------------------------------------------------------------------------------|---------------------------------------------|
| Demar<br>Demand ID: 5 | nd Issued<br><sup>H391</sup>                                  |               | Claim #; <b>2-02292024-2</b><br>Loss State: <b>CA</b><br>Loss Date: <b>02/28/2023</b> | -                                           |
|                       | Demand Issued                                                 |               |                                                                                       |                                             |
|                       | Your demand has been issued successfully.<br>Demand ID: 54391 |               |                                                                                       |                                             |
|                       | Return to This Demand Go to My Warklist File New Demand       |               |                                                                                       |                                             |
|                       |                                                               |               |                                                                                       |                                             |
|                       |                                                               |               |                                                                                       |                                             |